# CAM@UFLAGE

### Caméra numérique pour la faune EZ-Solar Manuel en français

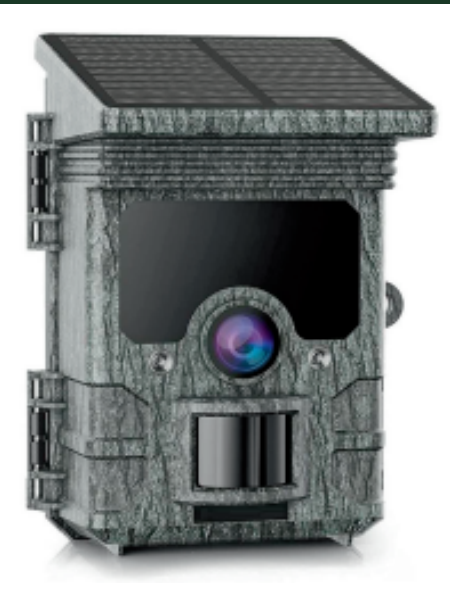

#### Table des matières

| Table des matières                      | 1  |
|-----------------------------------------|----|
| PRÉFACE                                 | 4  |
| 1. DES RENSEIGNEMENTS GÉNÉRAUX          | 5  |
| 1.1 Introduction                        | 5  |
| 1.2 Contenu de la boîte                 | 5  |
| 2. AVIS DE DANGER, DE SÉCURITÉ ET       |    |
| D'AVERTISSEMENT                         | 6  |
| 3. RÉGLAGES AVANCÉS                     | 11 |
| 3.1 Vue de face                         | 11 |
| 3.2 Vue intérieure                      | 12 |
| 4. PRÉPARATION DE LA CAMÉRA             | 14 |
| 4.1 Ouverture et fermeture de la caméra | 14 |
| 4.2 Insertion des piles                 | 15 |
| 4.3 Insertion de la carte mémoire       | 16 |
| 4.4 Alimentation externe                | 17 |

| 4.5 Assemblage avec sangle                                     | 18          |
|----------------------------------------------------------------|-------------|
| 4.6 Expression graphique Fonctionnement                        | 19          |
| 5. UTILISER LA CAMÉRA                                          | 21          |
| 5.1 Changement de mode                                         | 22          |
| 5.2 Boutons de commande                                        | 22          |
| 5.2.1 Fonctions des boutons de commande en v<br>mode           | eille<br>24 |
| 5.2.2 Fonctions des boutons de commande en n replay            | node<br>24  |
| 5.2.3 Fonctions des boutons de commande dans<br>MENU paramètre | s le<br>25  |
| 5.3 Menu Paramètres                                            | 26          |
| 5.4 Connexion Wi-Fi                                            | 35          |
| 5.5 Montage et positionnement de la caméra de                  | j           |
| chasse montage                                                 | 37          |
| 5.6 Test d'angle de détection et de distance                   | 38          |
| 6. Connexion à un ordinateur                                   | 40          |

| 7. SPÉCIFICATIONS TECHNIQUES          | 42        |
|---------------------------------------|-----------|
| 8. DÉPANNAGE / FAQ                    | 45        |
| 9. INFORMATIONS SUR LE SYSTÈME, MAINT | ENANCE ET |
| ÉLIMINATION                           | 50        |
| 9.1 Entretien                         | 50        |
| 9.2 Stockage                          | 50        |
| 9.3 Élimination                       | 51        |

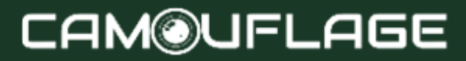

#### PRÉFACE

Merci d'avoir acheté la caméra numérique de chasse EZ-Solar Camouflage. Ce produit est un appareil photo numérique pour l'enregistrement et l'observation de la faune. Pour rendre notre produit facile à utiliser et avoir une compréhension générale, nous avons créé ce guide spécialement pour vous. Ce manuel explique comment utiliser systématiquement cet appareil photo. Lisez attentivement ce manuel avant utilisation, afin de maîtriser la méthode rapidement et correctement.

Le contenu de ce manuel est uniquement à titre de référence et utilise les dernières informations disponibles au moment de la rédaction. Les affichages à l'écran, les illustrations, etc. utilisés dans ce manuel sont destinés à fournir une explication plus détaillée et intuitive des opérations de l'appareil photo. En raison des différences dans le développement technologique et les lots de production, ceux-ci peuvent différer légèrement de l'appareil photo que vous utilisez réellement.

Si vous avez des questions lors de l'utilisation de ce produit, veuillez nous contacter. Nous serons heureux de vous servir.

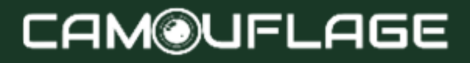

### 1.1 Introduction

La caméra animalière (également appelée caméra de reconnaissance/chasse) est un dispositif de reconnaissance qui peut être activé par un changement soudain de température ambiante provoqué par tout mouvement humain (ou animal) dans une région d'intérêt (ROI) particulière, détecté par un capteur infrarouge passif (PIR) très sensible, puis enregistre automatiquement des photos ou des clips vidéo HD de haute qualité. La caméra peut atteindre plus d'applications grâce à la minuterie, à l'intervalle et à d'autres paramètres de fonction.

#### 1.2 Contenu de la boîte

- 1. Caméra de suivi
- 2. Ceinture de montage
- Câble USB
- 4. Manuel d'instructions

Note:

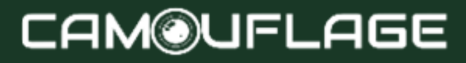

- Retirez le film protecteur de l'objectif de la caméra.
- Prudence! Gardez les films et les sacs en plastique hors de portée des bébés et des jeunes enfants, car ils risquent autrement d'étouffement.

#### 2. AVIS DE DANGER, DE SÉCURITÉ ET D'AVERTISSEMENT

Une utilisation incorrecte de l'appareil photo et des accessoires peut être dangereuse pour vous et les autres et peut endommager ou détruire l'appareil photo. Nous vous demandons donc de lire et de respecter strictement les avis de danger, de sécurité et d'avertissement suivants.

Utilisation prévue

 Cet appareil photo est destiné à prendre des photos numériques et des clips vidéo. Il a été conçu pour un usage privé et ne convient pas à un usage commercial.

- Risques pour les enfants et les personnes ayant une capacité limitée à utiliser des équipements électroniques.
- L'appareil photo, les accessoires et l'emballage ne sont pas des jouets pour enfants. Ceux-ci doivent donc toujours être tenus hors de portée des enfants (Danger d'électrocution, d'empoisonnement et d'étouffement).
- L'appareil photo et les accessoires ne doivent pas être utilisés par des enfants et des personnes aux capacités limitées. La caméra ne peut être utilisée que par des personnes physiquement et mentalement capables de l'utiliser en toute sécurité.

Danger électrique

- Éteignez l'appareil photo et retirez les piles si un corps étranger ou un liquide est entré dans l'appareil photo. Laissez toutes les pièces sécher complètement. Sinon risque d'incendie ou d'électrocution.
- Eteignez l'appareil photo et retirez les piles si l'appareil photo est tombé ou si le boîtier est endommagé. Sinon risque d'incendie et d'électrocution.

- La caméra ne doit pas être démontée, modifiée ou réparée (Danger d'incendie et d'électrocution).
- Utilisez uniquement un adaptateur secteur (non fourni) avec la tension secteur spécifiée sur la plaque signalétique (5 V). Sinon, risque d'incendie ou d'électrocution.
- Coupez l'alimentation en retirant l'adaptateur secteur de la prise.
- Un adaptateur secteur branché (non fourni) peut continuer à consommer de l'énergie et représente donc une source de danger.
- L'alimentation électrique ne doit pas être utilisée pendant des orages. Sinon risque d'électrocution.

Dommages dus au risque d'incendie dû à la chaleur

- Ne laissez pas la caméra dans des endroits sujets à des augmentations de température considérables (par exemple un véhicule). Le boîtier et les pièces internes pourraient être endommagés, ce qui pourrait provoquer un incendie.
- N'emballez pas l'appareil photo et ne le placez pas sur des textiles. Cela pourrait produire une

### CAM@UFLAGE

accumulation de chaleur dans la caméra, susceptible de provoquer une déformation du boîtier et de représenter un risque d'incendie.

Blessés et dégâts matériels

- Placez la caméra uniquement sur des surfaces solides. Dans le cas contraire, la caméra pourrait tomber ou basculer, provoquant des dommages ou des blessures.
- N'utilisez pas la caméra lorsque vous courez ou conduisez. Vous pourriez tomber ou provoquer un accident de la route.
- Utilisez uniquement un adaptateur secteur (non fourni) pour la caméra, ayant la tension d'entrée spécifiée sur la plaque signalétique (5 V). Nous déclinons toute responsabilité pour les dommages causés par l'utilisation d'un adaptateur secteur incorrect.
- La prise 230 V utilisée pour l'adaptateur secteur (non fourni) ne doit pas être couverte et accessible à tout moment afin que l'adaptateur secteur puisse être rapidement débranché du secteur en cas de besoin.

- Assurez une ventilation adéquate et ne couvrez pas l'adaptateur secteur (non fourni) pour éviter une surchauffe.
- Ne placez aucune source d'inflammation ouverte, telle que des bougies allumées, sur ou à proximité de l'appareil.
- Ne soumettez pas le moniteur LCD à des chocs ou à des pressions. Cela pourrait endommager le verre du moniteur ou le liquide pourrait s'écouler de l'intérieur.
- En cas de contact avec les yeux ou la peau, rincer immédiatement à l'eau claire.
- En cas de contact avec les yeux, consulter immédiatement un médecin.

Les dommages à l'électronique, au moniteur ou à l'objectif causés par des influences extérieures telles que des impacts, des chutes ou autres ne sont pas couverts par la garantie et doivent être payés.

Ne faites pas tomber ou ne cognez pas l'appareil photo et manipulez-le toujours avec précaution. Sinon, l'appareil photo pourrait être endommagé.

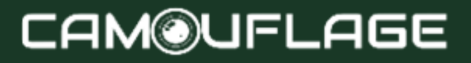

#### 3. RÉGLAGES AVANCÉS

#### 3.1 Vue de face

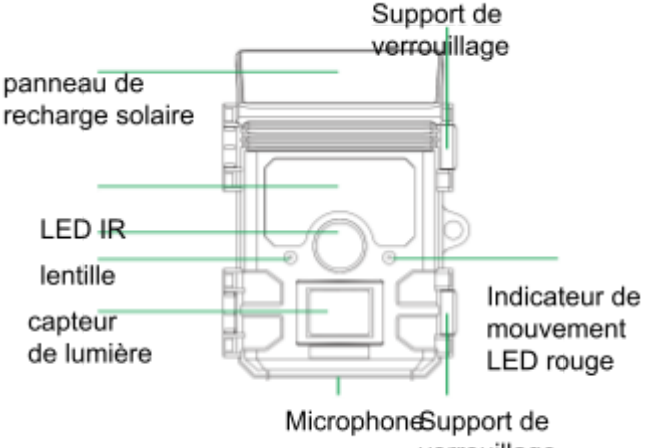

verrouillage

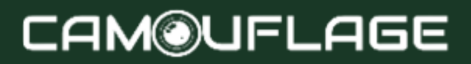

### 3.2 Vue intérieure

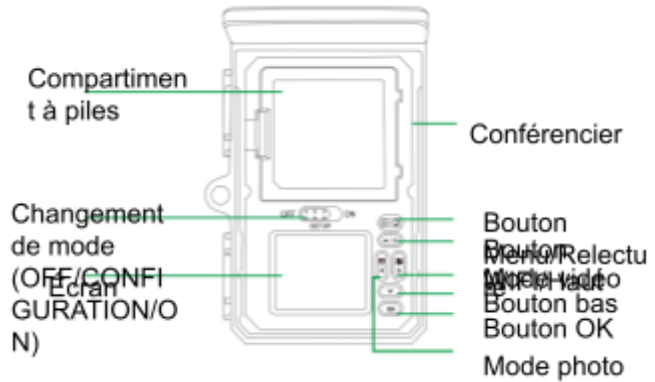

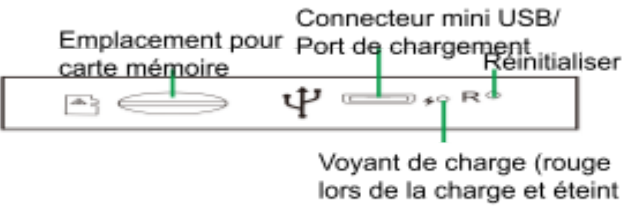

lors de la charge et éteint lorsqu'il est complètement chargé)

- Le moniteur n'est allumé qu'en mode SETUP pour modifier les paramètres du menu ou visualiser des photos existantes.
- Une carte mémoire TF doit avoir été insérée dans l'emplacement pour carte mémoire pour enregistrer des photos.
- Grâce à la connexion mini USB (USB 2.0), l'appareil photo peut être connecté à un ordinateur.
- À l'aide du commutateur de mode, les trois modes de fonctionnement OFF, SETUP et ON peuvent être sélectionnés.

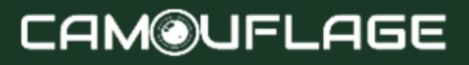

#### 4. PRÉPARATION DE LA CAMÉRA

#### 4.1 Ouverture et fermeture de la caméra

Les boutons de commande, les connexions et les piles sont situés à l'intérieur de la caméra animalière.

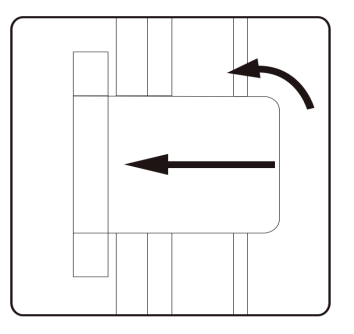

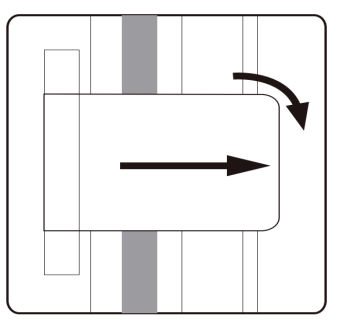

Un dispositif permettant d'utiliser un cadenas est prévu entre les deux supports de verrouillage, permettant de verrouiller solidement la caméra.

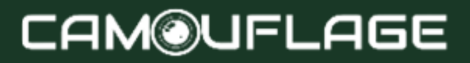

### 4.2 Insertion des piles

Ouvrez l'appareil photo comme décrit dans la section 4.1 pour insérer les piles. Le compartiment à piles est logé dans la partie supérieure de l'écran. Ouvrez maintenant le couvercle de protection du compartiment à piles en tirant légèrement vers l'intérieur la fermeture de serrage en haut avant de soulever le couvercle.

Tout d'abord, retirez toutes les piles existantes du compartiment à piles. Insérez 4 piles complètement chargées comme indiqué dans la figure ci-dessous. Lorsque vous insérez les piles, assurez-vous de la position correcte indiquée pour chaque pile dans le compartiment à piles.

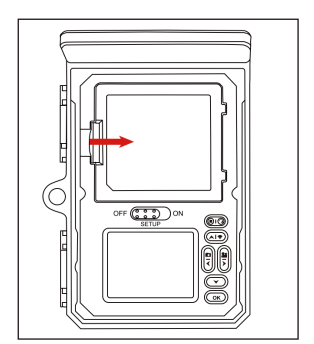

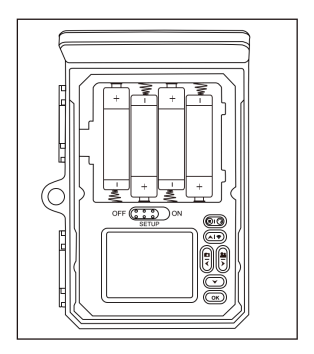

Note:

— Nous vous recommandons d'utiliser 4 piles alcalines AA pour garantir le fonctionnement normal de l'appareil photo.

— Si vous n'insérez pas 4 piles, le panneau solaire peut également fournir une alimentation électrique à la caméra. N'utilisez pas de rechargeables !

#### 4.3 Insertion de la carte mémoire

Une carte mémoire doit avoir été insérée pour enregistrer des photos et des vidéos. Insérez une carte mémoire TF dans le compartiment de la carte mémoire avant d'allumer l'appareil photo.

Éteignez la caméra et ouvrez-la comme décrit au paragraphe 5.1.

Insérez la carte mémoire comme indiqué sur l'illustration ci-contre. Poussez la carte mémoire dans le compartiment jusqu'à ce qu'elle s'enclenche.

Pour retirer la carte mémoire, insérez-la à nouveau jusqu'à ce qu'elle soit partiellement éjectée.

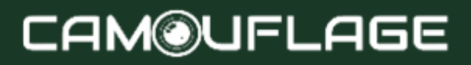

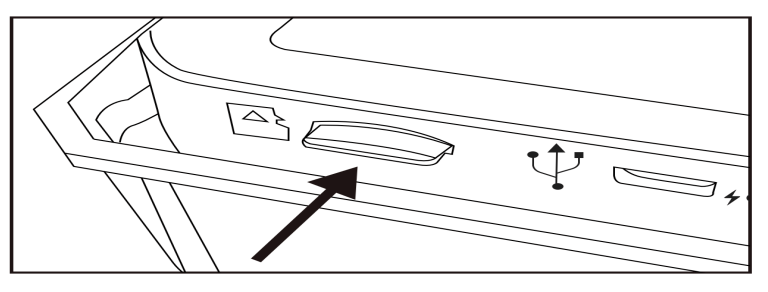

Note:

 Les cartes mémoire TF jusqu'à une capacité de 256 Go sont prises en charge.

 Veuillez utiliser la carte mémoire TF pour UI CLASS 10 ou supérieur.

#### 4.4 Alimentation externe

La caméra peut fonctionner en utilisant l'alimentation d'une alimentation externe.

Une alimentation 5 V avec au moins 1,0 A est requise.

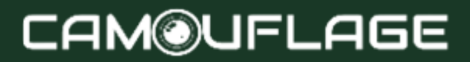

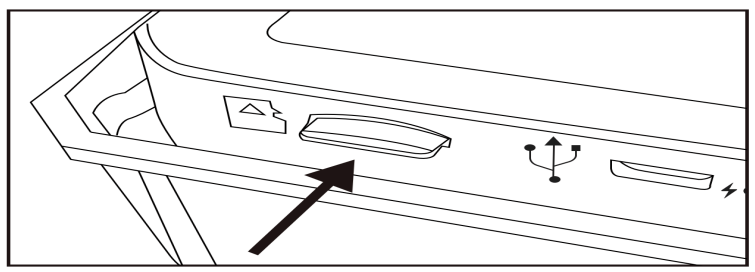

#### 4.5 Assemblage avec sangle

Utilisez la sangle de fixation fournie pour attacher la caméra Trail à un arbre ou à un autre objet. Les illustrations ci-dessous montrent comment fixer la sangle de fixation.

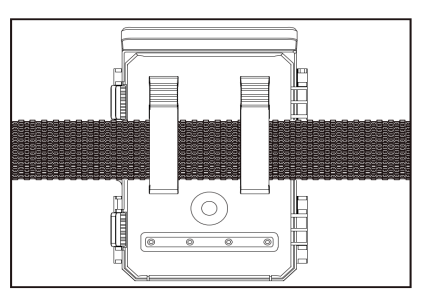

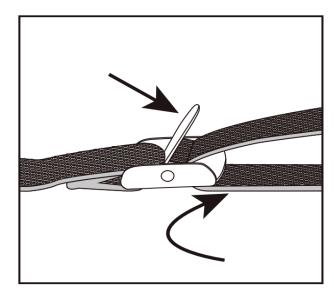

Positionnez la caméra de suivi comme vous le souhaitez et tirez fermement sur l'extrémité libre de la sangle de fixation jusqu'à ce que la caméra soit fermement fixée. Pour libérer à nouveau la sangle de sécurité, tirez sur la languette de la sangle de sécurité.

# 4.6 Expression graphique Fonctionnement

Ouvrez les supports de verrouillage et le couvercle de protection du compartiment à piles - insérez les piles - insérez la carte mémoire - passez à SETUP, entrez dans le menu système en appuyant sur le bouton MENU - choisissez de réinitialiser les paramètres d'usine.

L'alimentation électrique ne doit pas être utilisée pendant les orages. Sinon, il existe un risque d'électrocution.

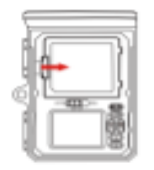

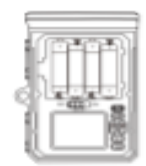

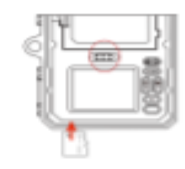

Ouvrez la batterie Insérez 4 piles Modèle de batterie : AALR6 Insérez la carte mémoire TF U1 CLASS10 ou supérieure dans la fente pour carte mémoire avant d'allumer l'appareil photo et sélectionnez le mode SETUP pour ajuster les paramètres.

#### Paramètres Date/Heure Format par défaut

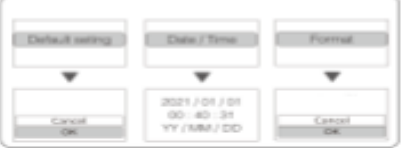

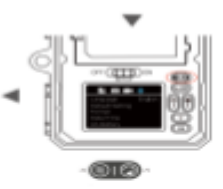

Remettre les paramètres du menu aux valeurs par défaut Toutes les données seront supprimées Appuyez pour accéder au menu de configuratio n du système.

#### 5. UTILISER LA CAMÉRA

Avant de configurer la caméra pour la surveillance, elle doit être configurée pour l'usage prévu. À cet effet, un mode de configuration est disponible. En plus de modifier les paramètres, des photos et des vidéos peuvent être prises et les photos existantes peuvent être visualisées dans ce mode.

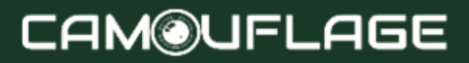

### 5.1 Changement de mode

La Trail Camera dispose de trois modes de fonctionnement de base :

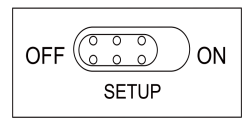

• Mode OFF : commutateur de mode en position OFF.

• Mode ON : commutateur de mode en position ON (l'écran LCD est éteint).

• Mode SETUP : commutateur de mode en position SETUP (l'écran LCD est allumé).

#### 5.2 Boutons de commande

En mode SETUP, vous pouvez vérifier et modifier les paramètres du Trail

Appareil photo à l'aide de son écran LCD intégré. Ces paramètres, trouvés dans le menu SETUP, vous permettent de modifier la résolution photo ou vidéo, l'intervalle entre les photos, d'activer l'impression de

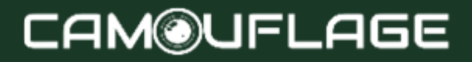

l'heure, etc. Déplacer l'interrupteur d'alimentation sur la position SETUP allumera l'écran LCD et vous verrez un écran d'information qui indique le nombre d'images prises, le niveau de la batterie, le mode appareil photo ou vidéo, etc.

Note:

— Déplacez toujours l'interrupteur d'alimentation du mode OFF au mode SETUP. Il est possible que l'appareil photo se bloque s'il passe du mode ON au mode SETUP. Si cela se produit, déplacez simplement le commutateur sur OFF, puis poussez-le à nouveau sur SETUP.

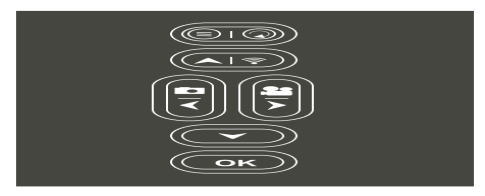

# 5.2.1 Fonctions des boutons de commande en veille mode

Ci-dessous, les boutons de commande sont décrits en mode enregistrement avec un menu non activé.

Image: Appuyez deux fois sur ce bouton pour ouvrir le menu Paramètres.

Image: Appuyez une fois sur ce bouton pour démarrer le mode relecture.

**CK**:Prenez une photo ou une vidéo, ou arrêtez l'enregistrement.

Allumez [désactivez le point d'accès WiFi.

I Vérifiez la capacité des piles AA.

Passer en mode Photo.

E: Passer en mode Vidéo.

# 5.2.2 Fonctions des boutons de commande en mode replay

Ci-dessous, les boutons de fonctionnement sont décrits en mode replay avec un menu non activé.

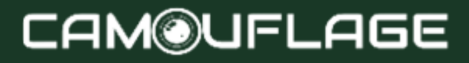

• Appuyez longuement sur ce bouton pour entrer dans la suppression ou la protection des fichiers vidéo ou photo.

Image: Entrez ou sortez du mode relecture.

et faites-les glisser vers le haut pour afficher la photo.

Affichez les photos/vidéos existantes vers l'avant et faites-les glisser vers le bas pour afficher la photo.

Passer directement à la vidéo.

: Retournez à la vidéo.

**OK**: Démarrer et mettre en pause la relecture des vidéos.

#### 5.2.3 Fonctions des boutons de commande dans le MENU paramètre

Ci-dessous, les boutons de commande sont décrits en mode replay avec un menu activé. (Mode enregistrement et relecture).

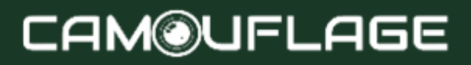

Image: Fermez le menu principal ou tout sous-menu en appuyant sur le bouton MENU.

Nonter d'un point de menu ou incrémenter la valeur de 1.

C: Descendre d'un point de menu ou diminuer la valeur de 1.

Déplacez-vous vers la gauche jusqu'au paramètre de données.

Déplacez-vous vers la droite jusqu'au paramètre de données.

**OK**: ouvre les options sélectionnées ou accepte les paramètres sélectionnés.

Confirmez chaque modification d'un paramètre en appuyant sur OK. Si la modification n'est pas confirmée en appuyant sur la touche OK, les nouveaux paramètres sont perdus en quittant le menu.

#### 5.3 Menu Paramètres

Faites glisser le commutateur de mode sur la position SETUP pour démarrer le mode de configuration, puis

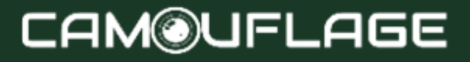

appuyez sur le bouton MENU pour appeler le menu. Toutes les options de menu et les valeurs de réglage possibles sont répertoriées ci-dessous. Le paramètre standard par défaut est toujours mis en évidence en gras.

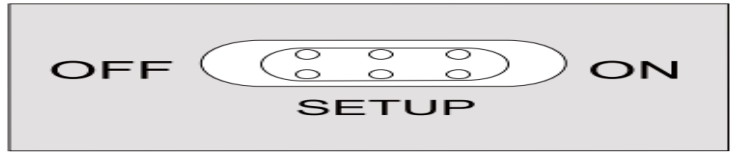

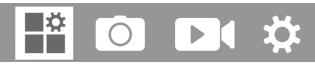

Mode : Photo, Vidéo, Photo + Vidéo

Sélectionne le format dans lequel votre caméra enregistrera.

Photo : Pour les photos uniquement.

Vidéo : Pour les vidéos uniquement.

Photo+Video : Une photo (plusieurs photos, si NUM PICS est défini >1) suivie d'un clip vidéo sera capturée pour chaque événement déclencheur PIR.

Intervalle PIR : 30 secondes par défaut, en option à partir de 5 secondes 60 minutes

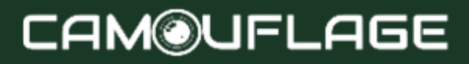

Sélectionnez la courte période de configuration pendant laquelle la caméra doit attendre avant de réagir aux déclenchements successifs du capteur principal après la première détection d'un animal. La caméra n'enregistre aucune image ou vidéo pendant l'intervalle sélectionné. Cela évite que la carte mémoire ne soit remplie de photos inutiles.

Note:

— Si l'intervalle de temps est court, la fréquence de prise de vue de l'appareil photo sera élevée et la consommation de la batterie sera élevée. Cela affecte les jours d'utilisation des batteries. Si l'intervalle de temps est long, la consommation d'énergie de la batterie sera moindre, ce qui garantit une utilisation de longue durée.

- Sensibilité PIR : élevée/moyenne/faible
- Accéléré : Désactivé / Activé

Lorsque « activé » a été sélectionné, la caméra prend automatiquement des photos/vidéos dans l'intervalle de temps sélectionné, que le capteur PIR ait détecté ou non un mouvement. Ceci est utile pour observer des animaux à sang froid, par ex. serpents ou plantes qui s'ouvrent, etc. Dès que le réglage « Marche » a été confirmé en appuyant sur la touche OK, vous pouvez saisir l'intervalle de temps après lequel les photos/vidéos doivent être

prises.

Note:

— Dans ce mode, la fonction PIR cesserait de fonctionner et l'appareil photo prendrait des photos/vidéos dans l'intervalle de temps défini.

• Enregistrement en boucle : activé/désactivé Si vous choisissez Activé, l'appareil photo supprimera les premières photos ou vidéos une fois la carte T F pleine.

LED IR : Auto / Moyen / Faible / Désactivé Réglez la luminosité des LED infrarouges.

• Prise de vue nocturne à faible chauve-souris : pas de LED IR / pas d'arrêt

- Pas de LED IR : La caméra prend des photos et des vidéos sans ouvrir les LED IR la nuit lorsque la batterie est assez faible.
- Pas d'arrêt : l'appareil photo ne prend pas de photos ni de vidéos la nuit lorsque la batterie est assez faible.
- Période de surveillance : Désactivé / Activé

Réglez la minuterie sur « On » si la caméra ne doit être active que pendant un certain temps.

Une fois "On" confirmé avec le bouton OK, l'heure de début et de fin peut être réglée.

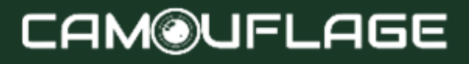

Si l'heure de début est par exemple réglée à 18h35 et l'heure de fin à 8h25, la caméra sera opérationnelle à partir de 18h35 du jour en cours jusqu'à 8h25 du lendemain. La caméra ne se déclenchera pas et pas prendre un hotos ou vidéos en dehors de cette période.

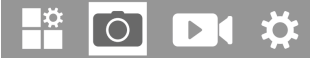

- Taille de l'image 46M : (9040<5072); 24 M : 20 M :
- 16 M : 12 M : (46082592); 8 M : 4 M : 2M :

Sélectionnez la résolution souhaitée pour les photos. Nous recommandons la résolution 8M.

Une résolution plus élevée produit une qualité photo légèrement meilleure, mais entraîne des fichiers plus volumineux nécessitant plus d'espace sur la carte mémoire. Les résolutions 30M, 24M, 20M, 16M et 12M sont générées par interpolation, ce qui peut également affecter la qualité.

• Image NON : Sélectionne le nombre d'images prises en séquence par déclencheur. IP par défaut.

• Vitesse d'obturation : 1/15, 1/20, 1/30

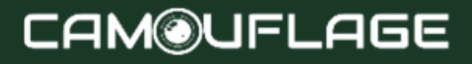

# 📫 💿 💽 🌣

Résolution : 4K (3840 x 2160 30 ips) ; 2K (2 560 x 1 440, 30 ips) ; 1296P (2304 x 1296 x 1080 30 ips) ;
720P (1280 x 720 30 ips) ; 480P (848 x 480 30 ips) ;
360P(640 x 368 30fps) Sélectionnez la résolution vidéo requise.

Une résolution plus élevée produit des vidéos de meilleure qualité mais entraîne des fichiers plus volumineux nécessitant plus d'espace sur la carte mémoire.

Vidéo Longueur: Par défaut dix secondes, facultatif

Ssecondes—I BOsecondes

Spécifiez la durée d'un enregistrement vidéo lorsque la caméra se déclenche automatiquement. La période d'enregistrement des vidéos n'est pas limitée en mode SETUP.

Enregistrer l'audio : Désactivé / Activé

#### 

### CAM©UFLAGE

• Langue : Sélectionnez la langue du menu souhaitée

Les langues suivantes sont disponibles : anglais, allemand, français, espagnol, chinois, etc.

• Paramètre par défaut (Réinitialisation aux paramètres d'usine) : Annuler I OK

Appuyez sur "OK" pour réinitialiser les paramètres de l'appareil photo aux valeurs par défaut et confirmez la sélection en appuyant sur le bouton OK.

• Format : Annuler / OK

Tous les fichiers sont supprimés en formatant la carte mémoire. Appuyez sur le bouton OK et confirmez le formatage en sélectionnant « OK ».

Nous vous recommandons de formater la carte mémoire si elle a déjà été utilisée sur d'autres appareils ou s'il s'agit d'une nouvelle carte.

Attention : assurez-vous que les fichiers encore nécessaires ont été sauvegardés avant le formatage !

- Date I Heure : définir la date et l'heure
- Pile AA : Vérifiez la capacité des piles AA.
- Format de l'heure : 12 heures/24 heures
- Tampon dateur : activé/désactivé

Sélectionnez « ON » pour imprimer la date, l'heure, la température, le pourcentage de batterie et la phase de lune sur chaque photo ou vidéo. Sinon, sélectionnez « Désactivé ».

- Bip sonore : activé/désactivé
- Nom de la caméra : CAM WIFI 4K

Vous pouvez utiliser une combinaison de 10 chiffres et 26 lettres pour documenter l'emplacement des photos et des vidéos. Lorsque vous utilisez plusieurs caméras, cela facilite l'identification de l'emplacement lors de la visualisation de photos et de vidéos.

• Paramètre de mot de passe : Désactivé / Activé Après avoir sélectionné « Activé », saisissez un mot de passe à quatre chiffres pour protéger votre caméra contre tout accès non autorisé.

Ce mot de passe doit être saisi à chaque fois que la caméra est allumée en mode SETUP avant de pouvoir utiliser la caméra.

Note:

 — Si vous avez oublié votre mot de passe, veuillez déverrouiller la caméra avec le mot de passe « OPEN ».

- Bluetooth : Désactivé/Activé
- SSID WiFi: CAM WIFI 4K-

Vous pouvez utiliser une combinaison de 10 chiffres et 26 lettres pour documenter l'emplacement des photos et des vidéos. Lorsque vous utilisez plusieurs caméras, cela facilite l'identification de l'emplacement lors de la visualisation de photos et de vidéos.

- Mot de passe WiFi : 12345678 par défaut
- Désactivation automatique du Wi-Fi : 1 minute, 2 minutes, 3 minutes

Si la caméra allume le point d'accès WiFi, mais que le téléphone ne se connecte pas correctement au point d'accès WiFi dans le délai sélectionné, le point d'accès WiFi se déconnectera automatiquement et la caméra reviendra en mode CONFIGURATION ou en mode ON.

- Mise hors tension automatique : 3 min / 5 min / 10 min / Arrêt
- S'il n'y a aucune opération pendant la durée sélectionnée, l'appareil photo s'éteindra automatiquement en mode CONFIGURATION.
- Rétroéclairage : 1 minute, 3 minutes, 5 minutes, éteint
- Le moniteur LCD s'éteindra automatiquement après le temps défini.
- Version : Vous pouvez vérifier la version du logiciel.

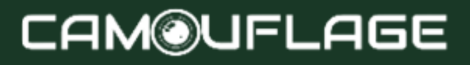

#### 5.4 Connexion Wi-Fi

Téléchargez l'application :

Avant d'utiliser la fonction Wi-Fi, veuillez vous référer aux détails de l'étiquette sur le compartiment de la batterie pour connaître le nom de l'application ou le code QR. Ensuite, téléchargez l'application depuis l'APP Store, Android Play ou Amazon Market en fonction du système de votre smartphone.

Ajoutez votre appareil :

Ouvrez l'application et suivez les guides à l'écran pour configurer la caméra avec l'application. Après avoir connecté avec succès la caméra à l'application, vous pouvez sélectionner l'icône des paramètres pour commencer à personnaliser les paramètres de votre caméra, ou utiliser notre configuration par défaut pour une configuration rapide.

Nom Wi-Fi par défaut : 4K WiFi CAM-

Mot de passe Wi-Fi par défaut : 12345678

Grâce à l'application mobile, la fonction Wi-Fi vous permet de :

• Affichez, téléchargez et supprimez les photos et vidéos enregistrées.

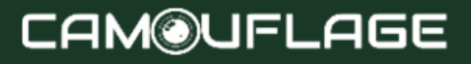

- Prenez des photos et des vidéos.
- Modifiez les paramètres.

• Vérifiez le niveau d'énergie restant et la capacité de la mémoire.

Note:

- Pendant la connexion WiFi, assurez-vous que la fonction Bluetooth de votre smartphone est à l'état « ON ».

— À l'étape de connexion WiFi, veuillez vous rendre dans le choix WLAN de votre smartphone. Le nom Wi-Fi par défaut est 4k WiFi CAM-..., puis saisissez le mot de passe par défaut « 12345678 ».

— Appuyez sur le bouton WiFi 🔊 de la caméra pour quitter le WiFi, puis la caméra reviendra automatiquement au mode CONFIGURATION ou au mode ON.

L'écran en direct de l'APP :

L'écran en direct de l'APP affiche l'image en direct actuelle de la caméra de suivi et propose également les options suivantes :

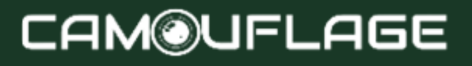

- A. Quittez l'application
- B. Image en direct
- C. Mode vidéo
- D. Revoir une photo ou une vidéo
- ET. Bouton de relâchement
- F. Paramètres
- G. Mode photo
- H. Niveau de batterie de la caméra de chasse

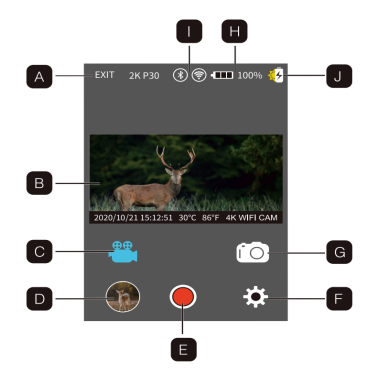

I. Indication de charge solaire WiFi et Bluetooth

# 5.5 Montage et positionnement de la caméra de chasse montage

Après avoir configuré les paramètres de la caméra selon vos préférences personnelles, vous êtes prêt à la sortir et à faire glisser l'interrupteur d'alimentation sur « ON ». Lors de l'installation de la caméra de chasse pour des jeux de reconnaissance ou d'autres applications

## CAM@UFLAGE

extérieures, vous devez vous assurer de la monter en place correctement et en toute sécurité.

Nous vous recommandons de monter la caméra trail sur un arbre solide d'un diamètre d'environ 15 cm. Pour obtenir une qualité d'image optimale, l'arbre doit être éloigné d'environ 5 mètres de l'endroit à surveiller, avec le

caméra placée à une hauteur de 1,5 à 2 m. Gardez également à l'esprit que vous obtiendrez les meilleurs résultats de nuit lorsque le sujet se trouve dans la portée idéale du flash, à moins de 20 m et à moins de 3 m de l'appareil photo.

Scannez le code QR pour une vidéo d'instructions Wi-Fi

# 5.6 Test d'angle de détection et de distance

Pour tester si la caméra de suivi peut surveiller efficacement la zone que vous choisissez, ce test est recommandé pour vérifier l'angle de détection et la distance de surveillance de la caméra de suivi.

Pour effectuer le test :

Basculez la caméra de chasse en mode SETUP.

• Effectuez des mouvements devant la caméra à plusieurs endroits dans la zone où vous vous attendez à ce que le jeu ou les sujets se trouvent. Essayez différentes distances et angles depuis la caméra.

• Si le voyant LED indicateur de mouvement clignote, cela indique que la position peut être détectée. S'il ne clignote pas, cette position se trouve en dehors de la zone de détection. Les résultats de vos tests vous aideront à trouver le meilleur emplacement lors du montage et de l'orientation de la caméra de chasse. La hauteur par rapport au sol pour placer l'appareil doit varier de manière appropriée en fonction de la taille de l'animal. En général, une longueur de 0,9 à 1,8 m est préférée.

Vous pouvez éviter d'éventuels faux déclenchements dus à des perturbations de température et de mouvement devant la caméra en ne la dirigeant pas vers une source de chaleur ou des branches d'arbres ou des broussailles à proximité (surtout les jours venteux).

5.7 Allumer la caméra

Une fois que vous passez en mode ON, le voyant indicateur de mouvement (rouge) clignote pendant environ 5 secondes. Cela vous donne le temps de fermer et de verrouiller le capot avant de la caméra de suivi, puis

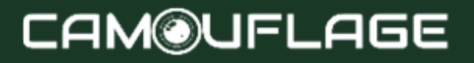

de vous éloigner. Pendant ce temps, le voyant LED de mouvement clignotera en rouge en continu. Une fois qu'il cesse de clignoter, le PIR est actif et tout mouvement détecté par celui-ci déclenchera la capture de photos ou vidéos comme programmé dans le de menu CONFIGURATION. Assurez-vous d'avoir Ш les descriptions des paramètres de numéro de capture, d'intervalle et de niveau du capteur. Veuillez noter que le PIR est fortement sensible à la température ambiante. Plus la différence de température entre l'environnement et votre sujet est grande, plus la distance de détection possible est grande. La distance de détection moyenne est d'environ 18 m

#### 6. Connexion à un ordinateur

La Wildlife Camera peut être connectée à un ordinateur à l'aide des câbles USB fournis pour visualiser les photos/vidéos existantes.

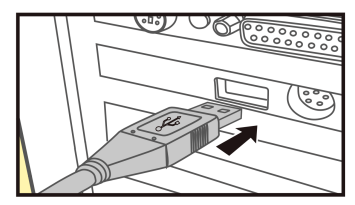

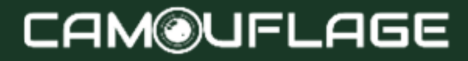

| Windows                                      | macintosh                                    |
|----------------------------------------------|----------------------------------------------|
| Pentium III ou supérieur                     | PowerPC G3/G4/G5                             |
| Windows ? XP/Vista/7/8                       | OS 10.3.9 ou système plus récent             |
| 512 Mo de RAM                                | 512 Mo de RAM                                |
| 1 Go d'espace disque disponible              | 1 Go d'espace disque disponible              |
| Résolution d'écran 1,024 x 768 ou supérieure | Résolution d'écran 1,024 x 768 ou supérieure |
| Connexion USB disponible                     | Connexion USB disponible                     |

1.Connectez l'appareil photo à votre ordinateur à l'aide le USB câble.

2. L'appareil photo s'allume automatiquement en mode USB, quelle que soit la sélection effectuée sur le commutateur de mode.

3. La caméra s'installe sur l'ordinateur comme lecteur supplémentaire sous le nom de « Périphérique de stockage amovible ».

4. Double-cliquez sur l'appareil pour détecter le dossier « DCIM ».

5. Les photos et vidéos se trouvent dans les sous-dossiers du dossier « DCIM ».

6. Vous pouvez copier ou déplacer des fichiers photo et vidéo sur l'ordinateur. Vous pouvez également insérer la carte mémoire dans un lecteur de carte sur l'ordinateur.

Note:

— Ordinateurs Mac Afficher un lecteur « Inconnu » sur le bureau. En cliquant sur ce lecteur, le programme "iPhoto" est automatiquement lancé.

#### 7. SPÉCIFICATIONS TECHNIQUES

| Résolution<br>des photos      | 30M:7392X4160; 24M:6544X3680;<br>20M:5888X3312;<br>16M:5376X3024; 12M:4608X2592; 8M :<br>3 840 x 2 160 ;<br>4M:2560X1440; 2M:1920X1088 |
|-------------------------------|----------------------------------------------------------------------------------------------------|
| Écran                         | Écran TFT-LCD 2,0 pouces IPS 320x 240 (RVB)<br>DOT                                                                                     |
| Lentille                      | F=4,3 ; F/NON = 2,0 ; Champ de vision = 80° ;<br>Filtre IR automatique                                                                 |
| Temps de<br>déclencheme<br>nt | environ. 0,3 seconde                                                                                                    |

| Résolutions<br>vidéo                  | 4K (3 840 x 2 160, 30 ips) ; 2K (2 560 x 1 440, 30<br>ips) ;<br>1296P (2304 x 1296 30 ips) ; 1080P (1920 x 1080<br>30 images par seconde) ;<br>720P (1280x720 30ps); 480P (848 x 480 30 ips) ;<br>360P (640 x 368 30 ips) |
|---------------------------------------|----------------------------------------------------------------------------------------------------|
| Efficacité                            | Jour : 1 m~ infinitif; Nuit : 3 min~ 20 m                                                                                                    |
| Formats de stockage                   | Photo : JPEG ; Vidéo : MPEG-4 (H.264)                                                                                                    |
| Sensibilité<br>PIR                    | Élevé / Moyen / Faible                                                                                                    |
| Angle de<br>détection des<br>capteurs | Zone centrale du capteur : 60°                                                                                                    |
| Distance de<br>déclencheme<br>nt      | jusqu'à 20 mètres                                                                                                    |
| Wifi                                  | 2.4~ 2,5 GHz 802.11 b/g/n (haute vitesse jusqu'à<br>150 Mbps)                                                                                                    |
| Fréquence<br>Bluetooth 5.0            | Fréquence ISM 2,4 GHz                                                                                                    |

| Support<br>d'enregistrem<br>ent         | Prend en charge les cartes mémoire TF jusqu'à 256<br>Go (en option)           |
|-----------------------------------------|-------------------------------------------------------------------------------|
| Imperméable                             | IP66                                                                          |
| Source de courant                       | Panneau solaire (batterie Li 4400 mAh) ;<br>4X piles type LR6 (AA)            |
| Temps<br>d'attente                      | Alimentation sans interruption pour l'extérieur environ. 18 mois en intérieur |
| Température<br>de<br>fonctionneme<br>nt | -20~ 60°C (Température de stockage : -30~ 70°C)                               |
| humidité<br>d'exploitation              | -5%~ 90%                                                                      |
| Connexion                               | mini-USB 2.0                                                                  |
| Dimensions                              | environ. 143 (H) x 107 (L) x 95 (P) mm                                        |

Note:

— La conception et les spécifications techniques sont susceptibles de changer.

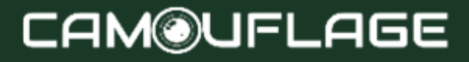

#### 8. DÉPANNAGE / FAQ

#### 1) La caméra ne s'allume pas.

Cause possible

• Les piles ne sont pas complètement installées ou ne sont pas installées correctement.

#### Solution(s) recommandée(s)

- Installez de nouvelles piles alcalines AA.
- Assurez-vous que les pôles positif (+) et négatif (-) sont correctement alignés dans chaque compartiment, le pôle (-) étant en contact avec le ressort.

# 2) L'appareil photo prend des images sans animaux.

#### Cause possible

• Un « faux déclenchement » est provoqué par un mouvement (branches, eau, etc.) et/ou une chaleur élevée devant l'objectif de l'appareil photo lorsqu'il n'y a aucun sujet dans l'image.

#### Solution(s) recommandée(s)

• Déplacez la caméra vers un endroit sans branches ni eau à proximité de la caméra.

### CAM@UFLAGE

• Modifiez la sensibilité PIR dans les paramètres du menu.

• Déplacez l'appareil photo vers une zone sans mouvement pour vérifier s'il prend toujours des photos sans mouvement. Contactez le service client pour une éventuelle réparation ou remplacement.

#### 3) La caméra réagit lentement au mouvement mais ne capture pas toujours une image lorsqu'elle est déclenchée.

Cause possible

• Le réglage de la sensibilité PIR doit être ajusté.

Solution(s) recommandée(s)

• Accédez à « Sensibilité PIR » dans le menu de configuration et augmentez la sensibilité PIR.

# 4) La durée de vie de la batterie est plus courte que prévu.

Cause possible

• La durée de vie de la batterie varie en fonction de la température de fonctionnement et du nombre d'images prises au fil du temps. En règle générale, vous pourrez

capturer plusieurs milliers d'images avant que les piles ne s'éteignent.

Solution(s) recommandée(s)

• Assurez-vous d'installer toutes les nouvelles piles alcalines AA.

• Des délais plus longs augmenteront la durée de vie de la batterie. (Vous prendrez moins de photos et utiliserez moins de flash). Ajustez-les dans le menu Paramètres.

# 5) L'appareil photo arrête de prendre des images ou ne prend pas d'images.

Cause possible

La carte SD est pleine, en position verrouillée, mal formatée ou les piles sont mortes.

#### Solution(s) recommandée(s)

• Vérifiez la carte SD. Si elle est pleine, téléchargez les images, effacez-les de la carte et réinstallez la carte vide dans l'appareil photo.

• Déplacez le commutateur « protection en écriture » en position déverrouillée.

### CAM©UFLAGE

• Reformatez la carte en utilisant l'option "FORMAT" dans le menu Paramètres.

# 6) Les images semblent décolorées, c'est-à-dire rouges, vertes ou bleues.

Cause possible

• Le capteur est confus dans certaines conditions d'éclairage.

#### Solution(s) recommandée(s)

• S'il est observé régulièrement, le capteur peut avoir besoin d'être réparé. Contactez le service à la clientèle.

# 7) Les vidéos sont trop courtes et n'enregistrent pas à la longueur définie.

Cause possible

• Les piles sont faibles, la carte SD est pleine ou les paramètres doivent être ajustés.

#### Solution(s) recommandée(s)

- Vérifiez la puissance de la batterie.
- Vérifiez la carte SD. Remplacez ou effacez s'il est plein.

• Ajustez la durée de l'enregistrement vidéo pour éviter la surchauffe potentielle des piles et/ou des composants électroniques.

# 8) J'ai oublié le mot de passe de la caméra de suivi.

Solution(s) recommandée(s)

• Entrez simplement les mots "OPEN" pour redémarrer la caméra.

#### 9) J'ai oublié le mot de passe WiFi.

Solution(s) recommandée(s)

- Défaut la caméra de suivi pour restaurer tous les paramètres aux valeurs par défaut d'usine.
- Et puis le mot de passe est "12345678"

# 10) Le Bluetooth n'a pas pu ouvrir le point d'accès WiFi.

Cause possible

• Le paramètre « Bluetooth » est désactivé.

Solution(s) recommandée(s)

• Allez dans le menu Paramètres, sélectionnez « Bluetooth », sélectionnez « ON »

#### 9. INFORMATIONS SUR LE SYSTÈME, MAINTENANCE ET ÉLIMINATION

• Microsoft@ et Windows@ sont des marques commerciales de Microsoft Corporation déposées aux États-Unis.

• Pentium@ est une marque déposée d'Intel Corporation. Macintosh est une marque commerciale d'Apple Computer Inc.

• SDTM est une marque commerciale.

#### 9.1 Entretien

N'utilisez pas de nettoyants corrosifs, tels que de l'alcool à brûler, des diluants, etc. pour nettoyer le boîtier de la caméra et les accessoires fournis. Si nécessaire, nettoyez les composants du système avec un chiffon doux et sec.

#### 9.2 Stockage

Retirez toujours la batterie du boîtier si l'appareil photo n'est pas utilisé pendant un certain temps et rangez-la séparément. Au quotidien et sur de longues périodes, les batteries peuvent être conservées dans un endroit sec, hors de portée des enfants.

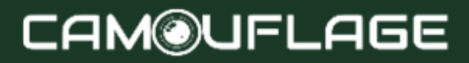

### 9.3 Élimination

Pour l'élimination, séparez les emballages en différents types et jetez-les conformément aux réglementations environnementales dans les conteneurs de collecte fournis. Les piles et accumulateurs ne doivent pas être jetés avec les ordures ménagères. Les consommateurs sont tenus par la loi de rapporter les piles usagées aux points de collecte communaux ou aux revendeurs vendant des piles. Les accumulateurs et les batteries contiennent donc le symbole ci-contre.

#### Élimination correcte du produit :

Le symbole ci-contre indique que les équipements électriques et électroniques ne peuvent pas être jetés avec les ordures ménagères dans l'UE. Veuillez utiliser les points de retour et de collecte de votre municipalité ou contacter le revendeur auprès duquel vous avez acheté le produit. Cela évite les effets potentiellement nocifs sur l'environnement et la santé résultant d'une élimination incorrecte. Pour plus d'informations, contactez le service concerné de votre commune.

# CAM@UFLAGE

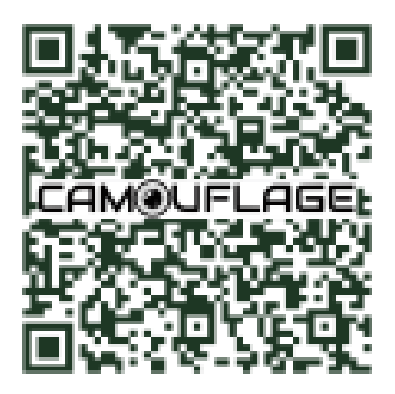

Scannez le code QR et accédez à notre environnement en ligne, où vous trouverez toutes les vidéos pédagogiques et les outils pour votre appareil photo.